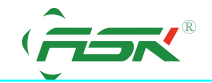

## 技术文件

## ASK HMI与三菱FX 485DB 卡通讯

前言

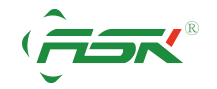

网站: www.ask-ia.com.cn邮箱: rongfuL@163.com电话: 0757-82735605传真: 0757-82815109服务中心: 中国广东省佛山市南海区简平路1号天安科技大厦1305

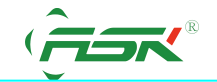

此技术文件用于说明 ASK HMI 与三菱 FX 系列 PLC 的 RS485-BD 板卡的通讯连接设 置方式。

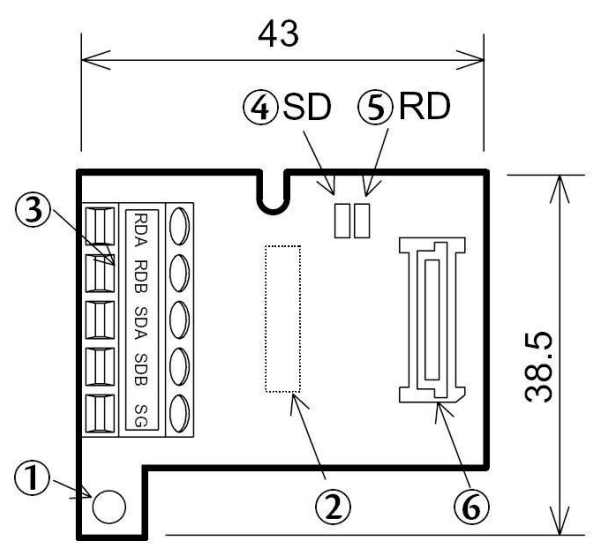

## 适用于ASK-DESIGNER 所有版本的软件

【问题反应】

使用ASK-DESIGNER软件的三菱FX 系列的驱动程序,可以使触控 屏顺利地和三菱PLC 的 FX 系列 的编程口通讯,但无法和485-BD通 讯卡进行通讯。

【问题说明】

这状况是正常的, 三菱 **FX** 系列 **PLC** 的编程口与 485-BD 通讯卡采 取的通讯协议 (Protocol)

是不同的,FX485-BD 与 ASK 触摸屏连接必须选择专用的协议 (dedicated protocol)的格式一

(Form1),假设需要 2 台以上拥有 FX485-BD 的 PLC 与 ASK人机连接时,需设定不同站号。如系 图 FX 通讯参数设置图表。

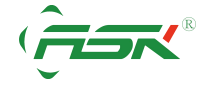

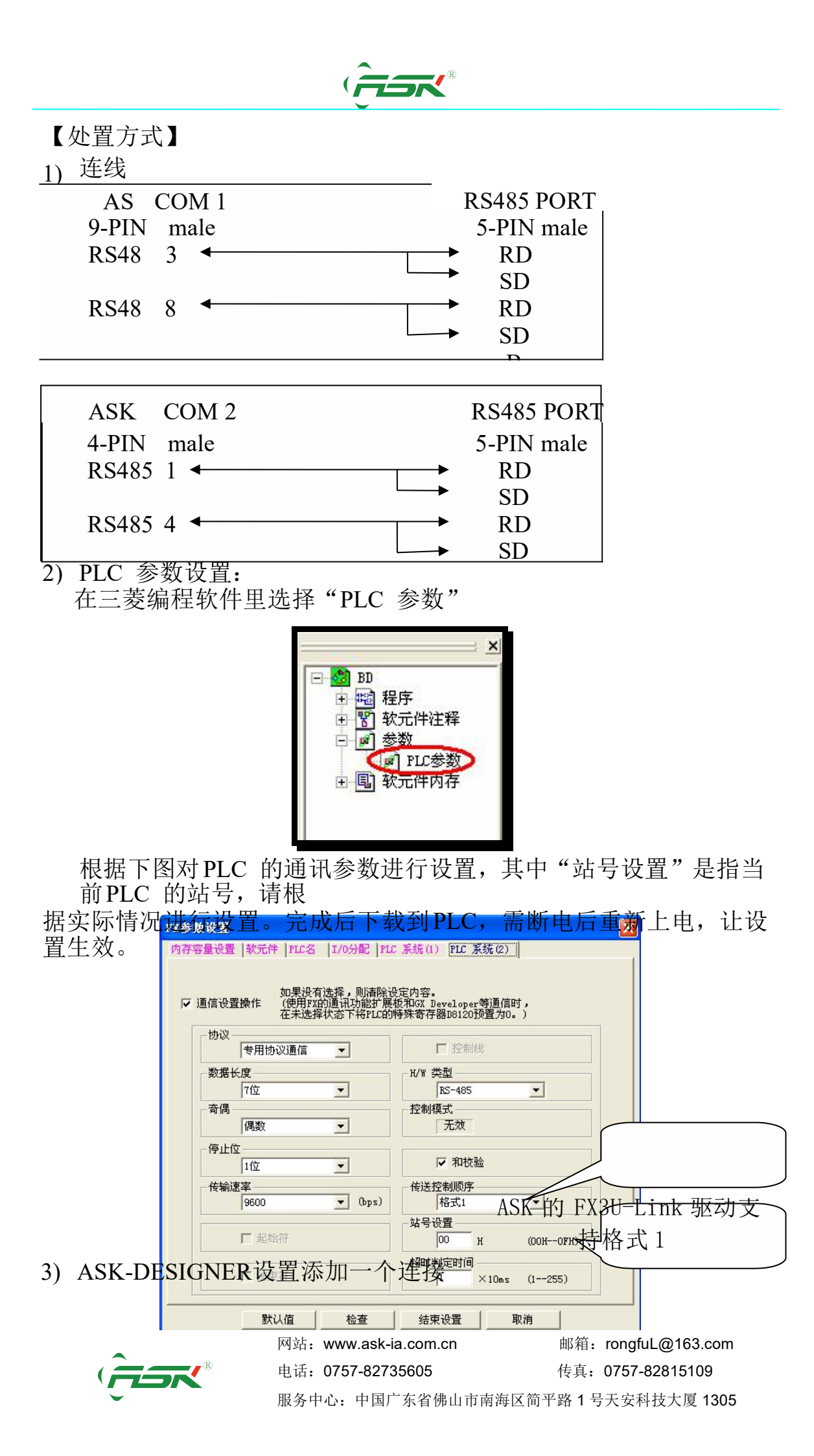

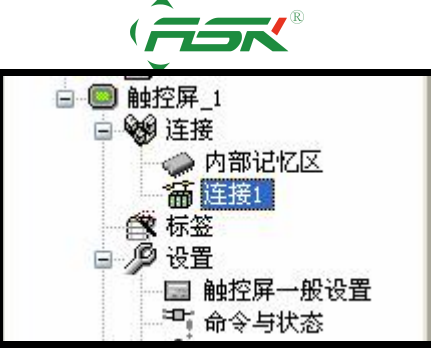

选择"设备/服务"里的 Mitsubishi Electric Crop→Melse-FX3U(Link Port)

| 般参数   |                                                    |  |  |  |  |  |  |  |
|-------|----------------------------------------------------|--|--|--|--|--|--|--|
| 连接编号: | 1                                                  |  |  |  |  |  |  |  |
| 连接名称: | 连接1                                                |  |  |  |  |  |  |  |
| 主接种类: | 直接连接(串口)                                           |  |  |  |  |  |  |  |
| 设备/服务 | Mitsubishi Electric Corr 🛩 Melsec-FX3U (Link Port) |  |  |  |  |  |  |  |
| 连接口:  | COM2 (连接1)                                         |  |  |  |  |  |  |  |
|       |                                                    |  |  |  |  |  |  |  |
| 通讯异常信 | 息的显示时间长 5 💌 秒                                      |  |  |  |  |  |  |  |

通讯参数和PLC 地址与PLC 中的设置保持一致,设置如下:

| 专输    |          |   | 其他      |       |           |  |
|-------|----------|---|---------|-------|-----------|--|
| 東率:   | 9600     | ~ | 触控屏地址:  | 255 😂 |           |  |
| 数据位数: | 7        | ~ | PLC 地址: | 0 🗘   |           |  |
| 校验:   | Even     | ~ | 超时时间:   | 0 🗘   | (x 0.1 秒) |  |
| 退出位数: | 1        | ~ | 命令延迟:   | 0 🗘   | (x 0.1 秒) |  |
|       | <i>c</i> |   | 重试次数:   | 0 🗘   |           |  |
|       |          |   |         |       |           |  |

多站 PLC 连接 PLC 时的设置

假设ASK 屏要监视和设定 PLC 站号 1 号的 D100,设定如下图,可以直接输入1:D100, PC 站 号为2号,则输入2:D100,如此设定便可以监视和设定不同站号相同位置寄存器的值。

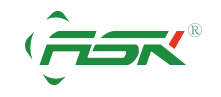

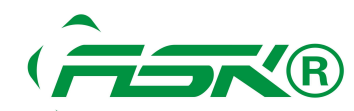

| 着 畫面2 (#2)                 |                                                                                                    |
|----------------------------|----------------------------------------------------------------------------------------------------|
| 0 0 0<br>0 9999 0<br>99999 |                                                                                                    |
|                            | <ul> <li>「監視地址與寫入地址相同</li> <li>「</li> <li>「</li> <li>(1)100</li> <li>(1)100</li></ul> |

如需资料交换,可以在ASK-DESIGNER软件使用宏指令,作为资料交换,例如

| <b>b</b> 2 | 7 - TEST               |          |  |
|------------|------------------------|----------|--|
| 0          | 1:D100=2:D100          | <u>^</u> |  |
| 1          | 1:D200 = MOV(2:D200,5) |          |  |
|            |                        | ~        |  |
| <          |                        | 2        |  |

宏指令说明

第1 是将站号2 的D100 放入站号1 的D100 内

第2 是站号2 内D200、D201、D202、D203、D204 的值, 搬移到站号1 的 D200~D204

内

也就是说不需要别购买昂贵的模块,AST-R系列人机就能够完成路由的功能,在多台 PLC 间完成资 料交换移动。

如您有任何技术上的问题,请与我们联络,我们将尽速替您解决。

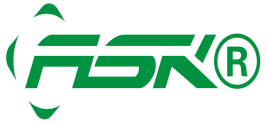

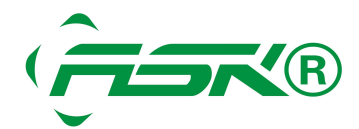

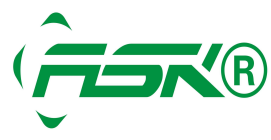

www.ask-ia.com.cn ©版权归 ASK Brand 所有 
 WWW.dsk-la.com.on Charge

 总机: 0757-82807862
 传真: 0757-82815109

 办公室: 中国广东佛山南海区桂城简平路 1 号天安科技大厦 1305